gefördert durch

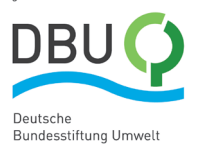

www.dbu.de

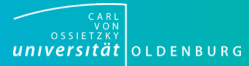

## Ŷ

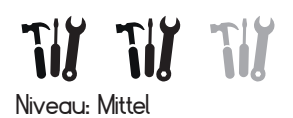

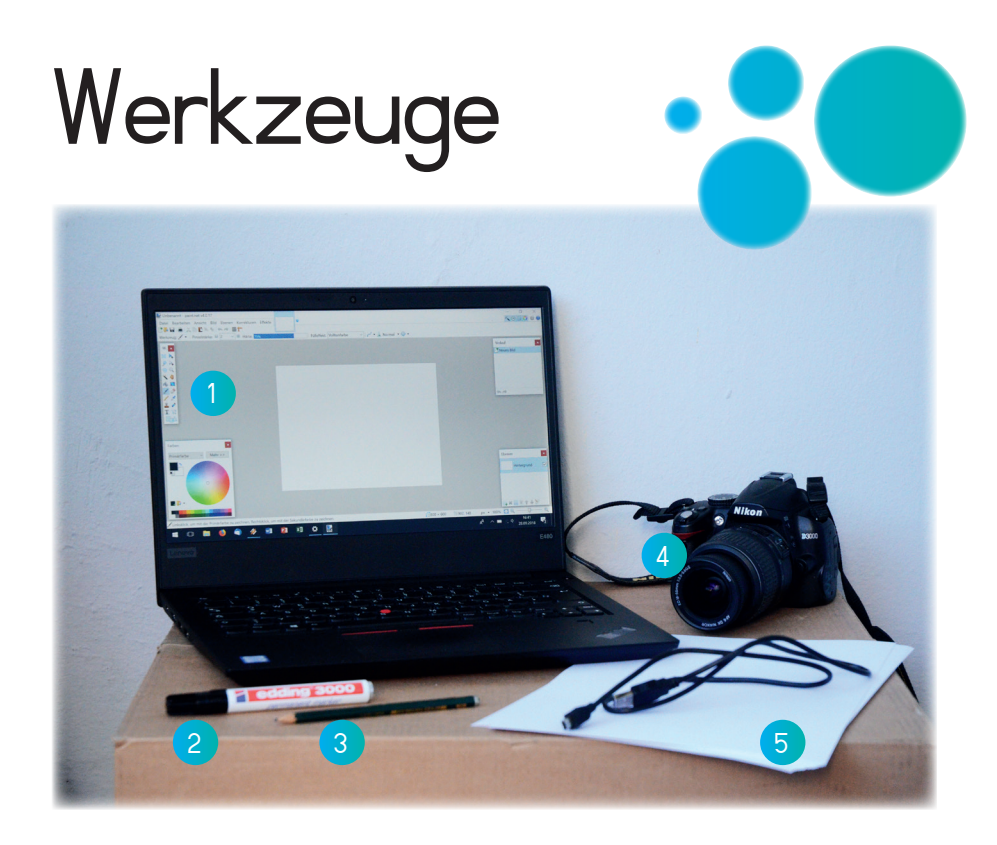

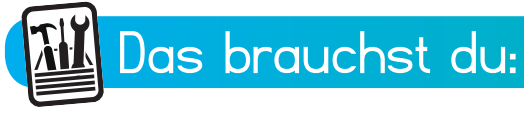

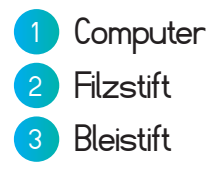

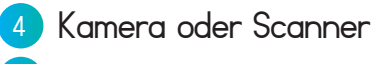

5 Papier

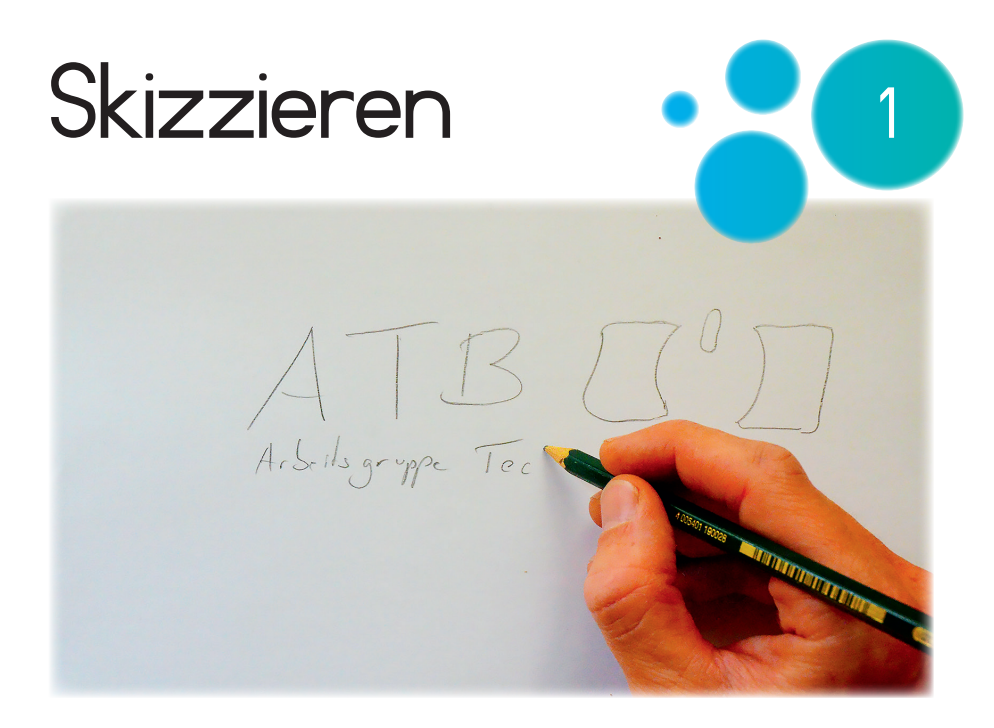

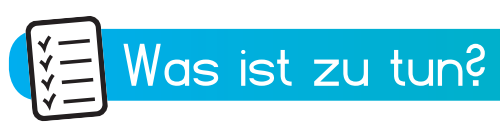

Mit dem Bleistift wird eine Skizze des Motivs auf ein DIN-A4-Blatt gezeichnet.

Es geht nur um eine grobe Anordnung von Schrift und Bild. Es muss nicht schön geschrieben oder gut gemalt werden.

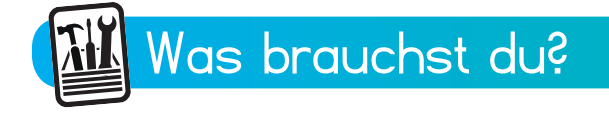

- Papier

- Bleistift

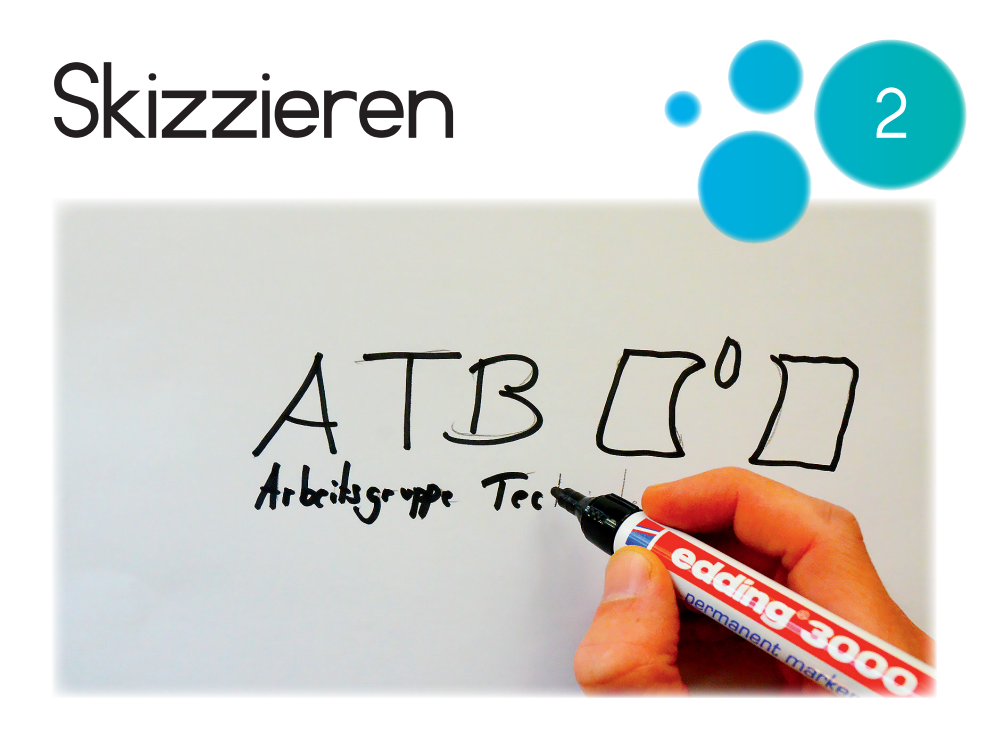

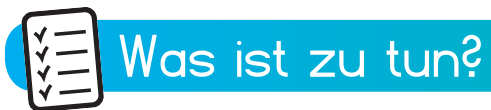

Alle Linien des Motivs werden mit einem schwarzen Permanentmarker nachgezeichnet.

Die Bleistiftstriche im Hintergrund müssen nicht wegradiert werden.

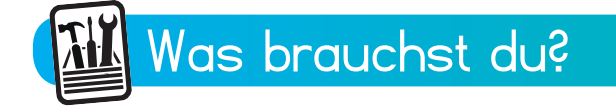

- Papier

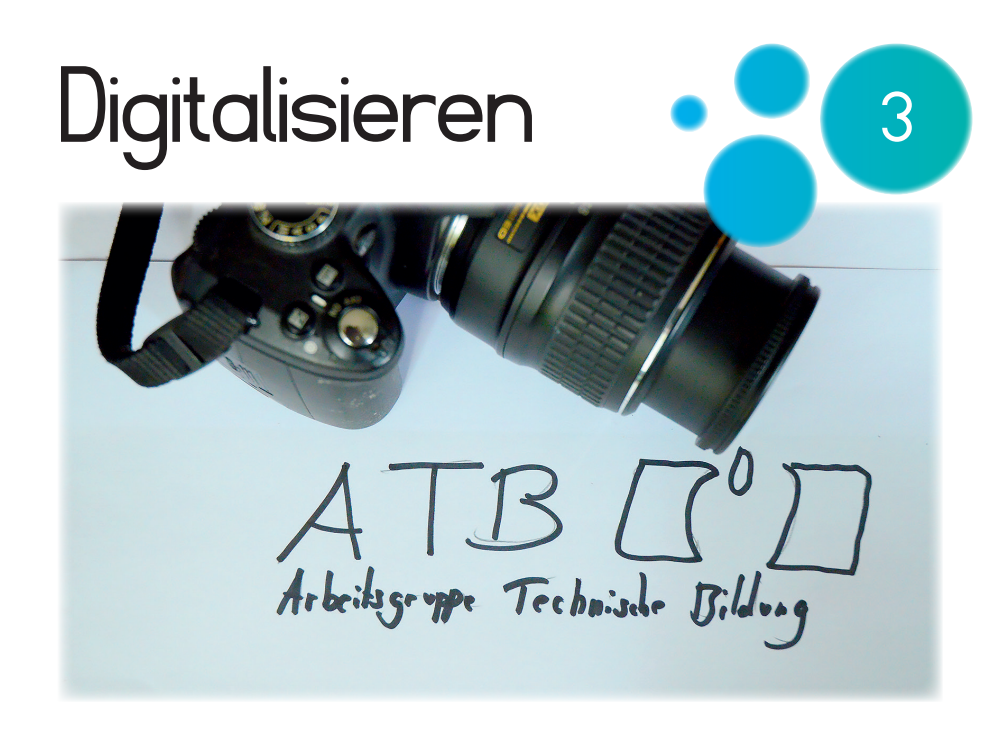

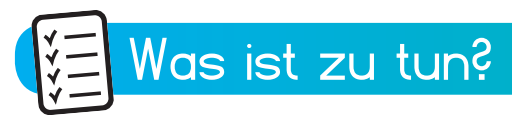

Das fertige Motiv wird danach eingescannt oder abfotografiert und auf den Computer geladen.

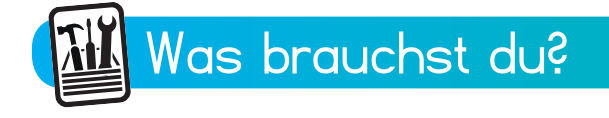

- Motiv
- Computer

- Kamera
- oder Scanner

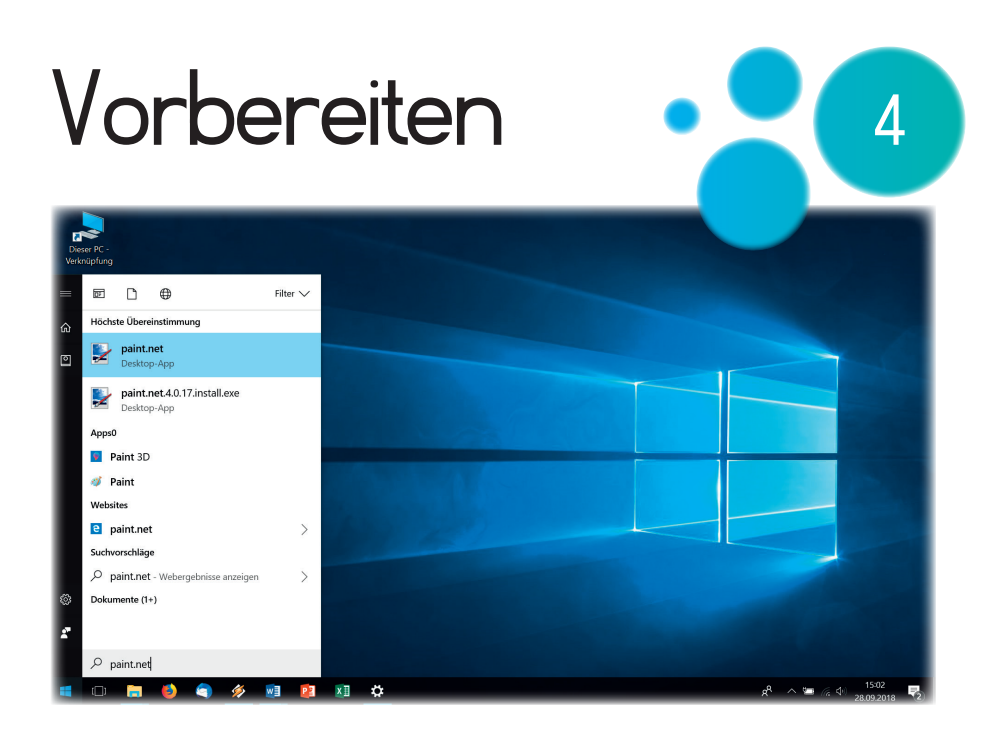

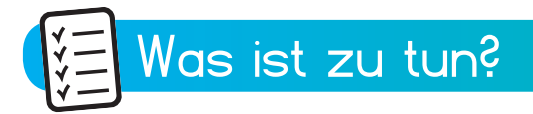

Das Computer-Programm "paint.net" wird nun auf dem Desktop geöffnet.

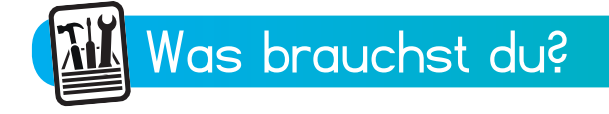

- Computer

| Datei öffnen 🔹                                                                                                    | 5                                  |
|----------------------------------------------------------------------------------------------------|------------------------------------|
| Unbersent - paint fret v4.0.17      Dateil Bearbeiten Ansicht Bild Ebenen Korrekturen Effekte     ▼     Neu                                                                                                    |                                    |
| For Giran. Step O. For Units. Step O. For Discontinue to the step O. For Discontinue to the step O. For Discontin tothe s | Verlauf 💽 Neues Bild               |
| Farbon<br>Finanfarba Mahr >>                                                                                                    | Eberen  Kintergrund                |
| / Unkskick, um mit der Primärlarbe zu zeichnen. Rechtskick, um mit der Sekundärlarbe zu zeichnen. (2000 × 600 1                                                                                                    | 15-560, -118 px ▲ 100% 🖸 🔍 — — 🔍 🔍 |

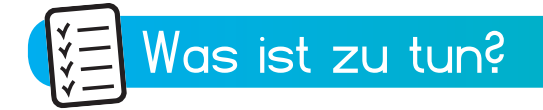

Mit den Befehlen "Datei" und "Öffnen" wird das Motiv in das Programm geladen.

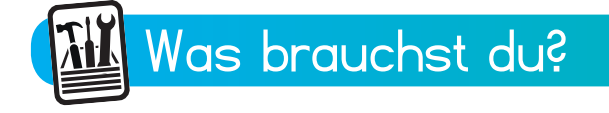

- Computer

| Datei öffr                                                                                                    | nen 📀 👩                                                                                                    |
|----------------------------------------------------------------------------------------------------|----------------------------------------------------------------------------------------------------|
| Unbenamt - paint.ntt v4.0.17 Datei Bescheiten Ansicht Bild Ebenen Korrekturen Effekte      Werkzung ✓ - Prinelitäter: 0 2 0 Harte 500 Fallet                                                                                                    |                                                                                                    |
|                                                                                                    | Cogradient - Neuro Colore - Neuro Colore - Neuro Co |
| Farben                                                                                                    | Kin proce<br>► Dektop<br>► Dektop<br>Deteinamer<br>Lane<br>Dateinamer<br>Lane<br>Coffman<br>Abbrecham<br>Lane<br>Lane                                                                                                    |
| Linkskick, um mit der Primäfarbe zu zeichnen, Rechtskick, um mit der Sekundarfarbe zu zeichnen im Generation im Generatio im Generatio im Generation im Gene | nen. [2800 × 600 ]5 -464,22 pr × 100% [5 4] €                                                                                                    |

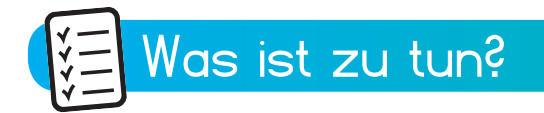

In einem neuen Fenster wird das Motiv gesucht und dann mit dem Button "Öffnen" geöffnet.

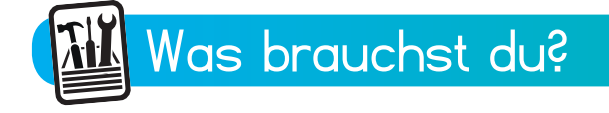

- Computer

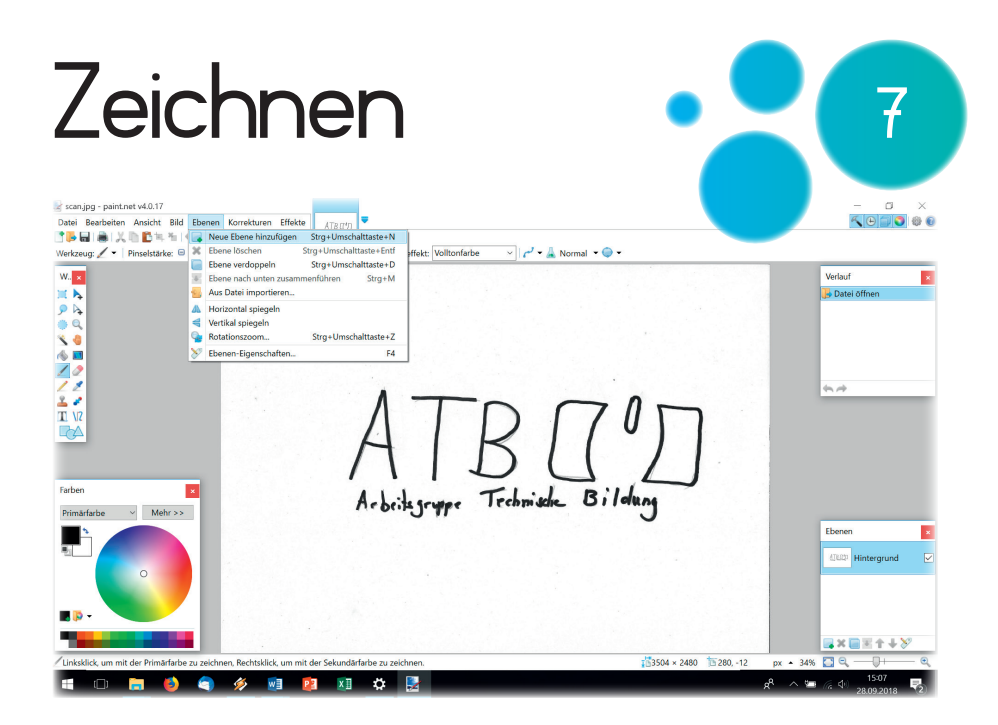

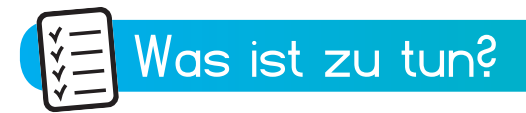

Unter "Ebene" wird mit dem Befehl "neue Ebene hinzufügen" eine neue Ebene geöffnet.

Das Öffnen der neuen Ebene ist wichtig, um später die Skizze unter dem Motiv entfernen zu können.

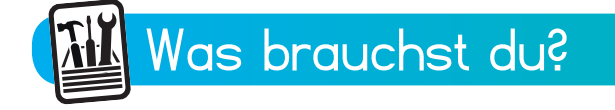

- Computer

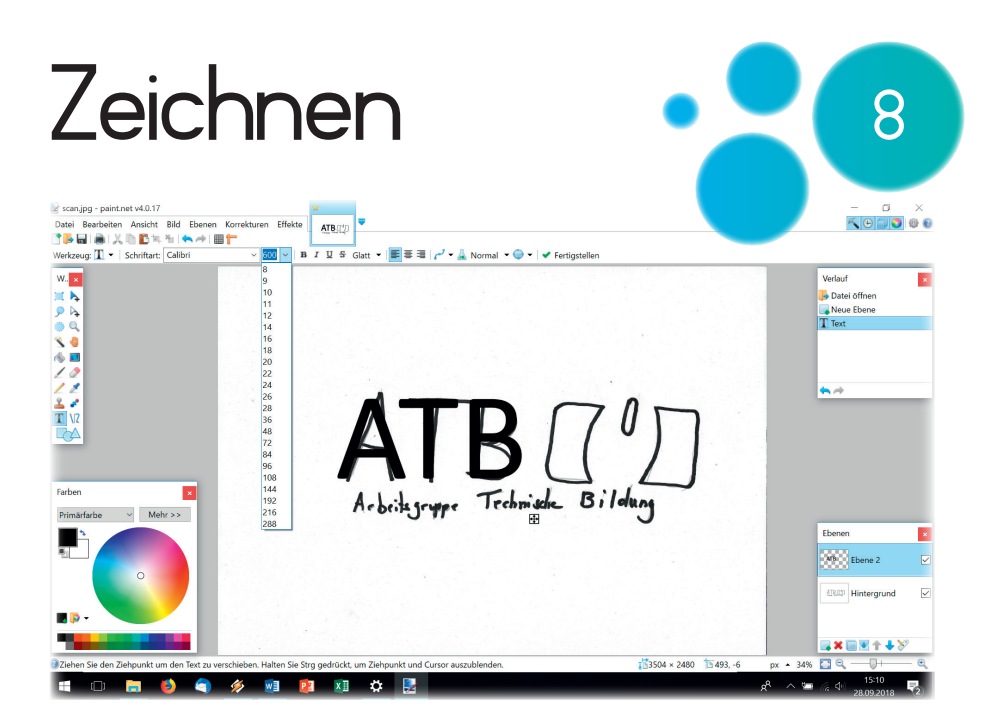

## 🚝 Was ist zu tun?

Auf der neuen Ebene wird die handschriftliche Skizze mit dem entsprechenden Tool übermalt.

Es wird nur mit der Farbe Schwarz gemalt. Das ist wichtig für die Herstellung des Siebes, auch wenn später in einer anderen Farbe gedruckt werden soll.

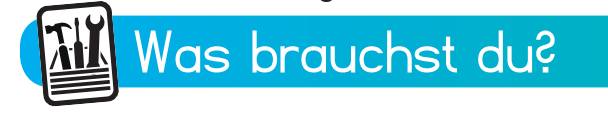

- Coomputer

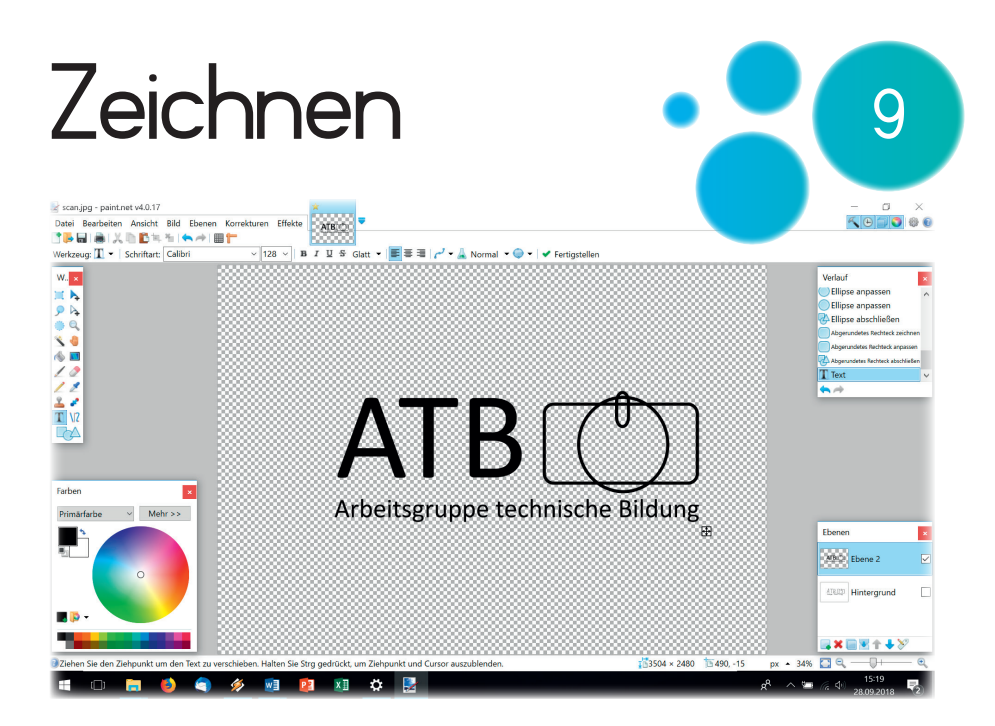

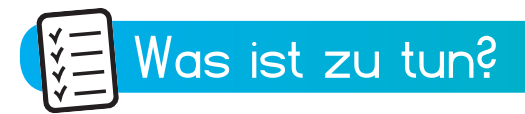

Unten rechts in dem Fenster "Ebenen" wird das Häkchen hinter "Hintergrund" durch Anklicken entfernt.

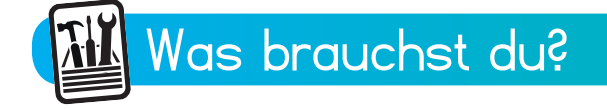

- Computer

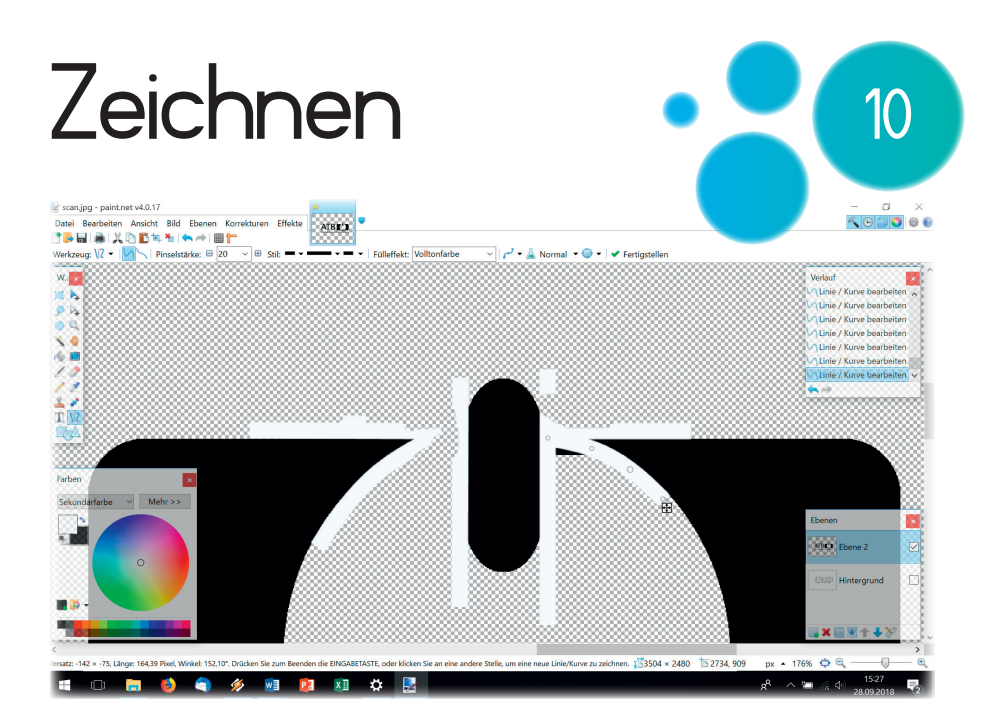

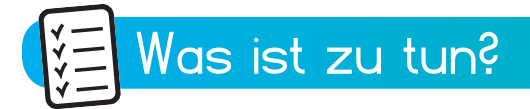

Das Motiv wird, wenn es notwendig ist, mit den Tools aus Schritt 8 weiter bearbeitet.

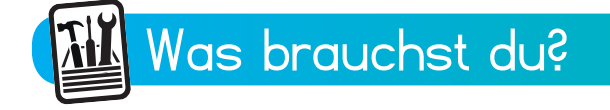

- Computer

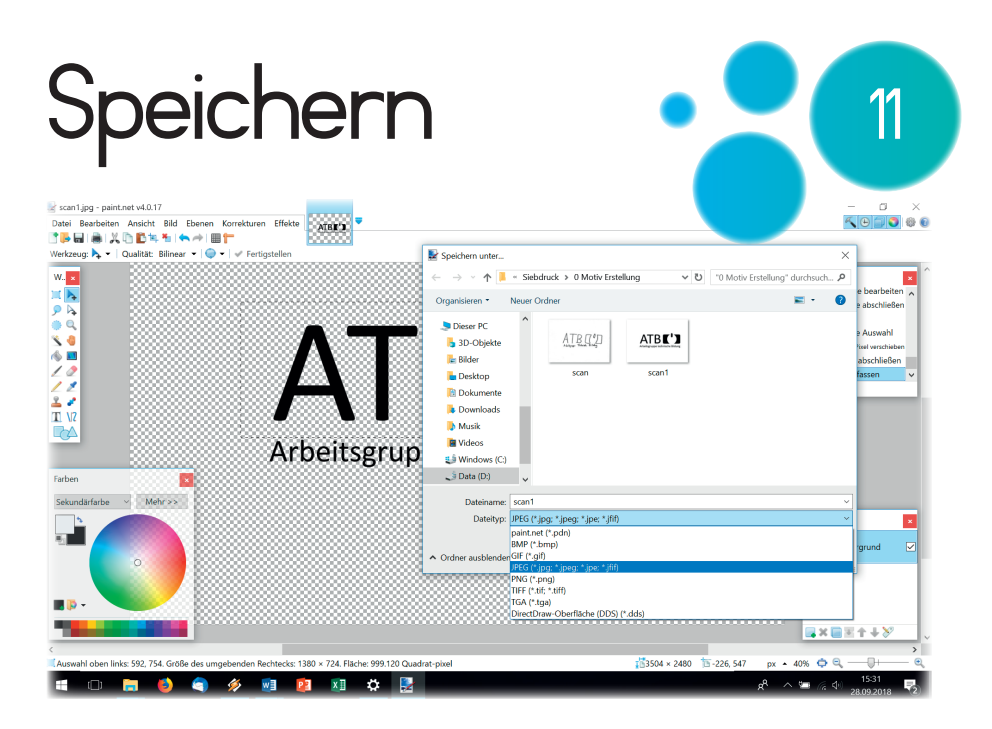

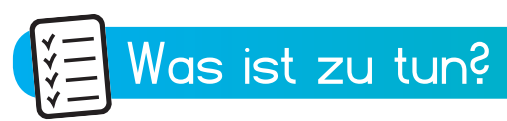

Das Motiv wird unter einem neuen Namen gespeichert.

Hierzu wird "Datei" und danach

"Speichern unter" angeklickt.

Unter "Dateityp" wird "JPEG" ausgewählt.

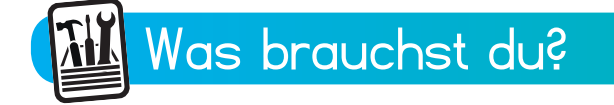

- Computer